## 合同签署(单位对单位)

# 1、管理员使用密码或者短信登录合同平台: <u>https://dsign.bjca.cn/#/login</u>

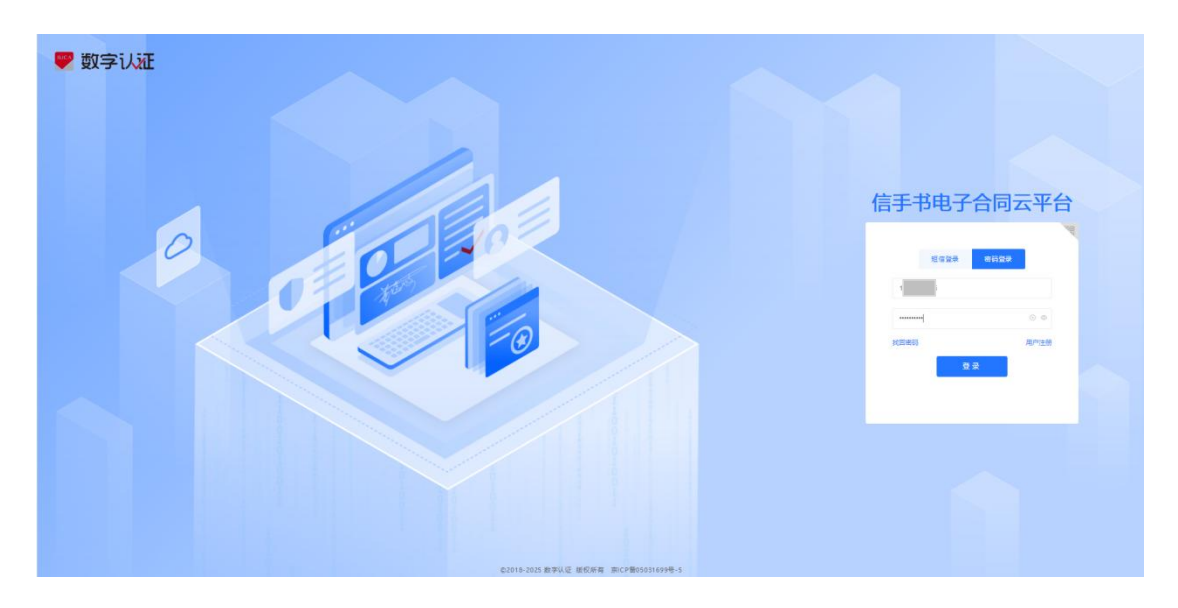

2、右上角点击管理员姓名,选择签署合同企业名称

| 😒 数字订証   信手书电子合同                                             |             |      |          | 21   ③ 2025-3-20 17:01:44   8 案   ●   副体中文 ~   日 |
|--------------------------------------------------------------|-------------|------|----------|--------------------------------------------------|
| Q 2000 E 20                                                  |             |      |          | 清洁人企业名称                                          |
| <ul> <li>         立件物理         <ul> <li></li></ul></li></ul> | R 0<br>9%AS |      | 0<br>日元点 |                                                  |
| <ul> <li>运行的证</li> <li>日 开发客工具</li> <li>1 特然器文件列表</li> </ul> |             |      |          | +认证金验 +20入企业                                     |
| 序号 文件名                                                       | 发起人         | 法指约间 | 征導載止日期   | 操作                                               |
|                                                              |             | vice |          |                                                  |

3、点击发起签署,点击上传合同发起签约。

| ■ 数字订証                  |                                             |                        |          | 服命号 V1 0 21 ···· ① 2025-3-20 17 02-65 ···· 图: 3230 | 94868 ~ 1 <b>2</b> 49文 ~ 1 3 |
|-------------------------|---------------------------------------------|------------------------|----------|----------------------------------------------------|------------------------------|
| 0 23                    | 在 12月 · · · · · · · · · · · · · · · · · · · | 1) 9 元兩                |          |                                                    | 20050                        |
|                         | A 0                                         | 名 0<br>● 80.45<br>双起文件 | ⊻ 0<br>× |                                                    |                              |
| annen<br>annen<br>annen | 1 府然蜀文州列表<br>序号 文作名                         |                        |          | a seator                                           | 868.9-                       |
| o fyeir                 |                                             |                        | ****     |                                                    |                              |
|                         |                                             |                        |          |                                                    |                              |

4、管理员点击上传,从本地选择待签署合同文件;勾选"顺序签", 按签署顺序添加签约方,如果签署人为法定代表人,不用"添加个人 签约方",管理员可直接加盖法定代表人章;

点击"添加个人签约方"(我方签署人),点击"添加企业签约方" (对方单位),点击"添加个人签约方"(对方签署人),设定签署 截止日期,业务类型为通用,点击发起签约。

| 🙁 数字り    | at I 信手         | 地子合       | 同          |              |                            |                    |                 | 版本号V1.0.21   ③ 2025-3-20 17.1 | 0.32   <u>D</u> . 419 | 路有限公司                             | → 1000年度 → 1日 |
|----------|-----------------|-----------|------------|--------------|----------------------------|--------------------|-----------------|-------------------------------|-----------------------|-----------------------------------|---------------|
| 上传文件 (   | 0.02/10.00 M (1 | / 10 份文件) | 169: 10983 | ******       | £2H10#                     |                    |                 |                               |                       |                                   |               |
| C. COMB  | ∎台湾.dacx        |           |            |              |                            |                    |                 |                               |                       | 16.525                            | 18日日1日日 (唐主章) |
| 设置签署方    |                 |           |            |              |                            |                    |                 |                               |                       | <ul> <li>AD9425 (1.26)</li> </ul> | 1967-0 Store  |
| 顺平       | 82              |           |            |              | 用户临标                       | 运件机                | 8 <del>13</del> | 经办人                           |                       | 手机号                               | 操作            |
| 1        | 企业              |           | :11:00     | 等有限公司        |                            | 9111010 33810      |                 |                               |                       |                                   | 8             |
| 2        | 个人              |           | 20         |              |                            | 130*******5880     |                 |                               | • 156****1165         |                                   | 8             |
| 3        | 全址              |           | 1000000    | 运股份利用公司(IBE) |                            | 11311. VL8F        |                 |                               |                       |                                   | 8             |
| 4        | 个人              |           | 刘颜         |              |                            | 110 <sup>1</sup> X |                 |                               | • 138 82              |                                   | 8             |
|          |                 |           |            | +添加企业签约方     |                            |                    |                 | + 液加个人签约方                     |                       |                                   |               |
| 殺置抄送方    |                 |           |            |              |                            |                    |                 |                               |                       |                                   |               |
| #9       | 88              |           |            | 1            | 用产各称                       | 运(# <b>8</b>       | 用码              | 编办人                           |                       | ≠机争                               | 操作            |
|          |                 |           |            | +添加企业抄送方     |                            |                    |                 | +源加个人抄送方                      |                       |                                   |               |
| 设置文件信息   | L               |           |            |              |                            |                    |                 |                               |                       |                                   |               |
| *文件名称 勇  | 的代理合同           |           |            |              | 8:30 * 法提供上日期 1 2025-04-04 |                    | 1088            | (1) 通用                        |                       |                                   |               |
| 设置文件签名   | 5聊法             |           |            |              |                            |                    |                 |                               |                       |                                   |               |
| 医名称法 〇 R | SA(鳳際算法)        | ○ SM2(₩   | 密算法)       |              |                            |                    |                 |                               |                       |                                   |               |
|          |                 |           |            |              |                            |                    |                 |                               |                       |                                   |               |
|          |                 |           |            |              |                            |                    |                 |                               | 放开                    | 教会部                               | 201228/0      |

# 5、在文件管理,待我签署,找到待签合同,点击签署

| 🙄 数字は証                   | 信手书 | 电子合同                     |      |        |                     |          | 版本卷 V1.0.21 ( ③ 2025-3-20 17:41.01 | 8 4637  | 各有限公司 ~   簡体中文 ~   日 |
|--------------------------|-----|--------------------------|------|--------|---------------------|----------|------------------------------------|---------|----------------------|
| (2) 前页                   |     | E 北京 各有限公司 香餐剩余(份): 4 充值 |      |        |                     |          |                                    |         | xtons                |
| <ul> <li>文件管理</li> </ul> |     |                          |      |        |                     |          |                                    |         |                      |
| 批量发起                     |     | 创建时间 [1] 开始日期 -          | 結束日期 | 文件名称 谱 | 输入文件名称              |          | 业务类型 请选择业务类型                       |         |                      |
| 发起文档                     |     |                          |      |        |                     |          |                                    |         | <b>按</b> 表 重要        |
| 待股签署                     |     |                          |      |        |                     |          |                                    |         | 41.12.00.00          |
| 待他人签署                    |     | 170.28718                |      |        |                     |          |                                    |         | 10.0120              |
| 已完成                      |     | 序号 文件名称                  | 操作人  |        | 发起时间                | 篮圈方      | 文件号                                | 业务类型    | 操作                   |
| 已相相                      |     | 1 第16代理合同                | 北京   | 限公司    | 2025-03-20 17:38:24 | 北京江智晓盦时势 | GF20250320116994                   | 通用      | 签署 合同轨迹              |
| 已过期                      |     |                          |      |        |                     |          |                                    | 共1条 < 🚹 | 20条组 前住 1 页          |
| □ 模纹管理                   |     |                          |      |        |                     |          |                                    |         |                      |
| 図 用户中心                   |     |                          |      |        |                     |          |                                    |         |                      |
| @ <u>\$\$</u> \$\$\$\$   |     |                          |      |        |                     |          |                                    |         |                      |
| 同文物验证                    |     |                          |      |        |                     |          |                                    |         |                      |
| @ 开发者工具                  |     |                          |      |        |                     |          |                                    |         |                      |
|                          |     |                          |      |        |                     |          |                                    |         |                      |
|                          |     |                          |      |        |                     |          |                                    |         |                      |
|                          |     |                          |      |        |                     |          |                                    |         |                      |
|                          |     |                          |      |        |                     |          |                                    |         |                      |
|                          |     |                          |      |        |                     |          |                                    |         |                      |
|                          |     |                          |      |        |                     |          |                                    |         |                      |
|                          |     |                          |      |        |                     |          |                                    |         |                      |
|                          |     |                          |      |        |                     |          |                                    |         |                      |
|                          |     |                          |      |        |                     |          |                                    |         |                      |
|                          |     |                          |      |        |                     |          |                                    |         |                      |
| 0 8 8                    |     |                          |      |        |                     |          |                                    |         |                      |

6、管理员可拖拽公章、合同专用章、法人章、签署日期到相应签章 位置,点击确认签章。

|                        | 重托代理公司                                                                                                    |                                  |                                                                                                    |
|------------------------|----------------------------------------------------------------------------------------------------|----------------------------------|----------------------------------------------------------------------------------------------------|
| +R02.0                 |                                                                                                    | 1                                | G 2020 0                                                                                                    |
| 構整 1902050149473085505 | 委托代理合同                                                                                                    |                                  |                                                                                                    |
| 18                     | 1784                                                                                                    |                                  | of starvissoury                                                                                                    |
| 振躍方 112月 N島附各 監督中      | 甲方 (委托方)。IIIIIIIIII 公司 (以下開始 *甲方* )                                                                                                    |                                  |                                                                                                    |
| 2 花1 市業等               | 乙方 (受托方): 101101101 公司 (以下與卷 *乙方* )                                                                                                    |                                  | G BROD 24                                                                                                    |
| -12 929                | <ul> <li>P. C. ESTA PERZE ALL. HER (1991, G. ANDERWELL, 1994, C. ANDERWELL, 1994, C. A</li></ul> |                                  | •••         •••           •••         •••           •••         •••           •••         •••           •••         ••• |
|                        |                                                                                                    | 00 B2 50                         |                                                                                                    |
|                        | \$\$28.2029-0950 <sup>2</sup> \$\$28. + 5 <sup>-2</sup> 0                                                                                                    | (1981) 1/2 第4页<br>(19882 2/2 第4页 |                                                                                                    |
|                        |                                                                                                    | Here a statement of              |                                                                                                    |
|                        | 028.6am                                                                                                    |                                  |                                                                                                    |

7、勾选"结束签署提示",点击提交

| 1000000       1000000000000000000000000000000000000 | 102.50<br>10.400.000<br>10.400.000<br>20.00<br>20.00<br>2 | •<br>##7###<br>##10#1 |
|-----------------------------------------------------|----------------------------------------------------------------------------------------------------|-----------------------|
|                                                     |                                                                                                    |                       |

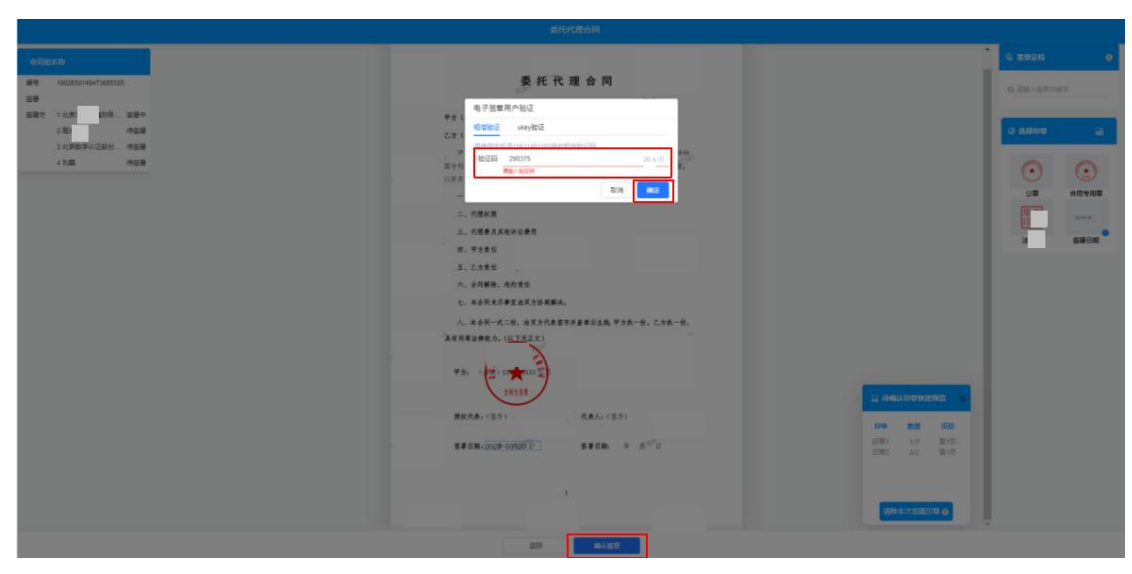

8、管理员输入验证码,点击确定,点击确认签章,完成盖章。

9、我方签署个人会收到签署短信提醒,点击链接。

| 今天 17:58                                                                                                    |
|----------------------------------------------------------------------------------------------------|
| 北京数字认证】文  你好,北京<br>服务有限公司向你 发起了《委<br>、理合同》签约, <u>https://dsign.bjca.o</u><br>ginType=MOBILE&businetype=B2<br>記成注册签署。 |

**10**、签署人输入手机号,设置登陆密码,填写图片验证码,回填短信 验证码,点击"注册并登录"。

| 123     | •••••                        |           |       |
|---------|------------------------------|-----------|-------|
| 123     | 7ADX                         | P         | AD    |
| 23      | 112252                       |           | 52 s  |
| ✓<br>息係 | 同意《服务协议》<br><sup>保护政策》</sup> | 《电子认证服务协议 | 》《个人信 |

11、签署人点击"立即去认证"

| <b>A</b> 138 <b>111</b> 2 ∼ |                     |
|-----------------------------|---------------------|
| <b>0</b><br>待我签署            | 0<br>待他人签署          |
| 你尚未完成个人实名认<br>同签署!<br>立即·   | 证,完成认证后可以进行合<br>去认证 |
| 🕼 待我签署 (0)                  | 一键批量签署              |

12、签署人填写姓名、身份证件号码、邮箱等信息,点击下一步。

| 18:1 | 6         | ::!! 5G 💽 |
|------|-----------|-----------|
| く返回  | 个人实名认证    |           |
| 证件类型 | 身份证       | ÷         |
| 姓名   | 3         |           |
| 证件号  | 1101( 1X  |           |
| 邮箱   | 8(@qq.com |           |
|      | 下一步       | 字证书       |

13、勾选同意,点击确定。

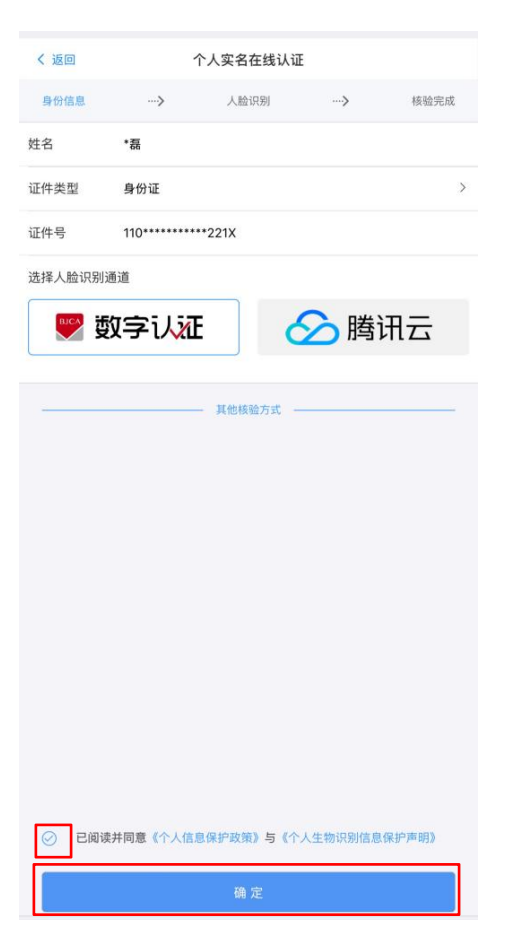

14、签署人进行人脸识别后,点击确认。

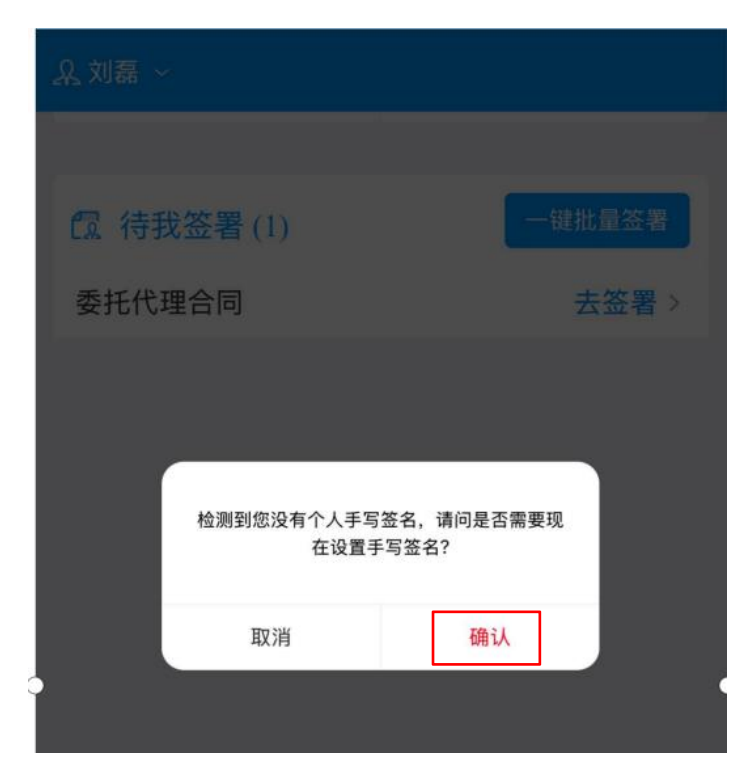

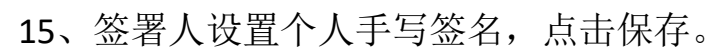

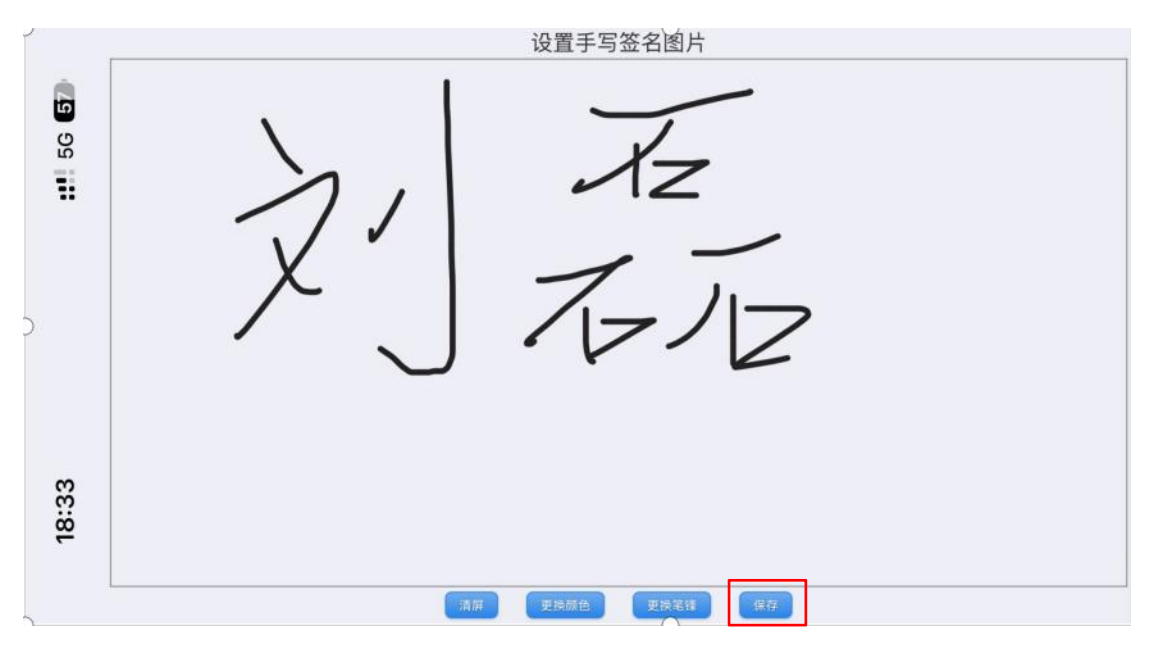

#### 16、签署人点击去签署

| 18:36            | ::!! 5G <b>5</b> 7 |
|------------------|--------------------|
| ♀ 刻磊 ~           |                    |
| <b>1</b><br>待我签署 | ●<br>待他人签署         |
| 🖪 待我签署 (1)       | 一键批量签署             |
| 委托代理合同           | 去签署 >              |

### 17、签署人点击"确认无误,去盖章"

| 委托代理合同                                                                                               |  |
|----------------------------------------------------------------------------------------------------|--|
| \$768.                                                                                               |  |
| 甲方(委托方)。2000000000(公司(以下简称"甲方")                                                                      |  |
| 乙方(受托方): 2000000000(公司 (以下简称"乙方")                                                                    |  |
| 甲、乙双方在于100日西地江、餐厅(中华人民共和国律师法)、《中华人民共和<br>国专利法》及其他相关法律规定,提甲方委托乙方代理评论事堂达成如下合词异款。<br>以资双方自觉和严格遵守、履行。    |  |
| 一、代理案件                                                                                               |  |
| 二、代理奴限                                                                                               |  |
| 三、代理要及其他诉讼费用                                                                                         |  |
| 四、甲方责任                                                                                               |  |
| 五、乙方责任                                                                                               |  |
| 六、合同解除、违约责任                                                                                          |  |
| 七、本合同 周解决。                                                                                           |  |
| 八、本合同一式二份,由双方代表签字并董章后生数 甲方铁一册,乙方铁一份,                                                                 |  |
| #オ 町 年 単単元7. (19 1 2 正文)<br>単方: (19 1 2 元)<br>単方: (19 1 2 元)<br>2 元方: (19 1 2 元)<br>2 元方: (19 1 2 元) |  |
| 授权代表:(鉴字)<br>代表人:(鉴字)                                                                                |  |
| <b>基著日期</b> : 2025-03-21 基著日期:                                                                       |  |
|                                                                                                    |  |
|                                                                                                    |  |
|                                                                                                    |  |
|                                                                                                    |  |

18、签署人拖拽印章到签署位置,提交签署。

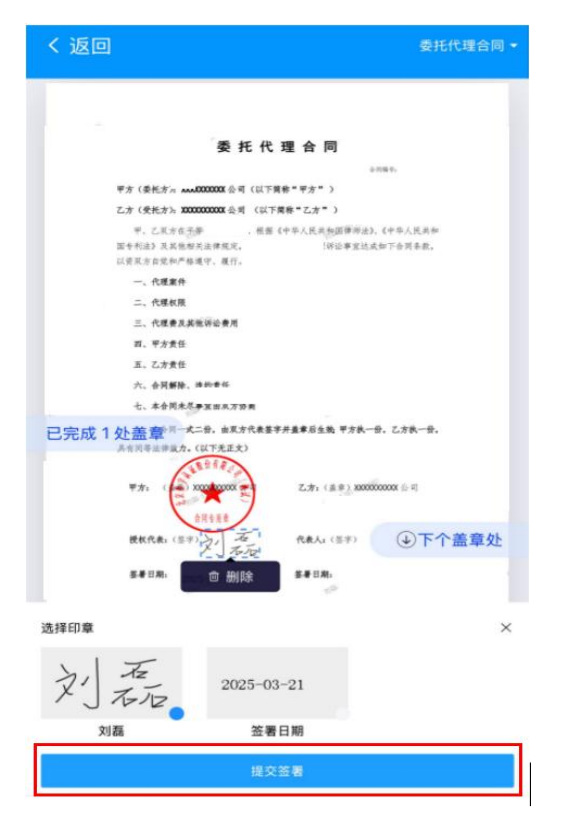

## 19、签署人回填验证码,点击提交

| く返回    | 签署意愿确认 |      |
|--------|--------|------|
| 13 32  |        |      |
| 947072 |        | 50 s |
|        | 提交     |      |

20、签署人完成签署,可预览签署结果。

| 21           | :08  |     | <b>::!!</b> 5G <b>98</b> |      |  |  |
|--------------|------|-----|--------------------------|------|--|--|
| <u>♀</u> 刘磊、 |      |     |                          |      |  |  |
| 待签           | 待他人签 | 已完成 | 已撤销                      | 已过期  |  |  |
| 委托代理合同       |      |     |                          | 预览 > |  |  |

21、我方签署后,需要对方签署。对方管理员参考管理员注册流程, 完成管理员认证和企业认证后,管理员登录合同平台,选取企业名称, 点击文件管理,点击待我签署,点击签署。

|            | 信手共由子会同                              |                   |                     |           | 版本号 V1 0 21 ( ) ① 2025-3-20 17 56 30 |                         |                  |
|------------|--------------------------------------|-------------------|---------------------|-----------|--------------------------------------|-------------------------|------------------|
| C) and the |                                      |                   |                     |           |                                      |                         |                  |
|            | 1: 北京教学以近期活動時公司(別間) 當種創業(行) 1440     | an <i>1</i> 0.000 |                     |           |                                      |                         | 20423628         |
| (回) 文件整理   | A REAL PROPERTY AND A REAL PROPERTY. | (a)               | NEW Y LOUGH AND     |           | in the second second second          |                         |                  |
| 扰量发起       | TOTE FOR THE TRANS                   | ARCAI XHEE        | TOWACCH HIS         |           | TANK MANADAW                         |                         |                  |
| 发起文档       |                                      |                   |                     |           |                                      |                         | 投票 重要            |
| 待我监察       |                                      |                   |                     |           |                                      |                         |                  |
| 待他人签题      | 侍我签署列表                               |                   |                     |           |                                      |                         | 91.055.05        |
| 已完成        | 序号 文件名称                              | 操作人               | 发起时间                | 签屉方       | 文件号                                  | 业务简型                    | 景作               |
| 已撤销        | 1 委托代理合同                             | 北京                | 2025-03-20 17:38:24 |           | GF20250320116994                     | 通用                      | 医腰 俞简轨迹          |
| 日対調        | 10 2 劳动食問                            | 北京数学认证股份有限公司 (测试) | 2025-03-19 15:49:22 | 北京数字认证股份… | GF20250319374843                     | 通用                      | 容易 合同机论          |
|            | 3 面托代理合同模拟                           | 北京数学认证股份有限公司 (谢信) | 2025-03-19 14:43:10 | 北京数学认证股份… | GF20250319644002                     | 通用                      | 28春 合同轨迹         |
|            | 4 电探设器获载合同RSA算…                      | 北京数字认证股份有限公司(测试)  | 2025-03-12 16:16:33 | 北京数学认证股份… | GF20250312130672                     | 通用                      | <b>兹晋 (</b> 合同轨迹 |
|            | 5 <b>祭</b> 府(約)4K-曲动(約)的代表校          | 北京数字认证股份有限公司(谢试)  | 2025-03-05 17:42:08 | 北京数字认证股份… | 1897221076500942                     | 通用                      | 整层 合同轨迹          |
| ◎ 企业控制台    |                                      |                   |                     |           |                                      |                         |                  |
| 同 文档验证     |                                      |                   |                     |           |                                      | 共5县 ( 1 ) 20 <u>第</u> 页 | 新佳 1 西           |
| @ 开发者工具    |                                      |                   |                     |           |                                      |                         |                  |

22、对方管理员可拖拽公章、合同专用章、法人章、签署日期到相应 签章位置,点击确认签章,完成单位签署。

|                                     | <del>委托代理合同</del>                                                  |
|-------------------------------------|--------------------------------------------------------------------|
|                                     | 季托代理合同                                                             |
|                                     | - FR 1 - F                                                         |
| 甲方 (委托方): XXX                       | <b>(以下简称"</b> 甲方" )                                                |
| 乙方 (受托方): XXX                       | XXXXXX 会司 (以下前称"乙方")                                               |
| 。 甲、乙双方在平<br>医专利法》及其绝相<br>以夜双方台党和严格 | 等自愿基础上,根据《中华人民共和国保姆法》。《中华人民共和<br>(关治) 毛乙方代理诉论事团达或如下合取参数,<br>通导注题行。 |
| 一、代型案件<br>二、代型权限                    |                                                                    |
| 三、代懇慶及其<br>四、甲方责任                   | 地攻夾車                                                               |
| 五、乙方贵任<br>六、合同解除、                   | 进约责任                                                               |
| 七、本合同未尽<br>八、本合同一式                  | 事宜由双方协商解决。<br>二份,由双方代表签字并盖章后生物; 甲方执一份,乙方换一份,                       |
| 具有同等法律致力。<br>甲方: (())<br>授权代表:(签示   | (2) 下王王()<br>(2) 下王王()<br>(2) (2) (2) (2) (2) (2) (2) (2) (2) (2)  |
| 恭憂日期: 20%                           | 25 03 21                                                           |
|                                     | 2.00 余以金章                                                          |

23、对方签署人按照提示流程完成个人签署。

| 委 托 代 理 合 同                                                                                                    |
|----------------------------------------------------------------------------------------------------|
| 十回题4。                                                                                                    |
| 甲方 (委托方): XXXXXXXXX 公司 (以下简称"甲方")                                                                                                  |
| 乙方 (受托方): XXXXXXXXX 公司 (以下简称"乙方")                                                                                                  |
| 甲、乙双方在平等自愿基础上,根据《中华人民共和国律师法》。《中华人民共和                                                                                               |
| 国专利法》及其他相关法( 毛乙方代理诉讼事宜达成如下企图来做,                                                                                                    |
| 以资双方自党和严格遵守公理行。                                                                                                    |
| 一、代理案件                                                                                                    |
| 二、代理权限                                                                                                    |
| 三、代理费及其他诉讼费用                                                                                                    |
| 四、甲方责任                                                                                                    |
| 五、乙方责任                                                                                                    |
| 六、合同解除、遗约责任                                                                                                    |
| 七、本合同未尽事宜由双方协商解决。                                                                                                    |
| 1 IAO ISA TATUPANANANANA MIT W ATT W                                                                                               |
| 八、季音问一叫一切,因从刀式衣盘于方里车后主观 十刀包一切,口刀包一切,                                                                                               |
| ₩ <b>7</b> : () 000000000 €<br>₩77: () 0000000000 €<br>¢H \$ F. 6<br>() 000000000 €<br>¢H \$ F. 6<br>() 0000000000 €<br>¢H \$ F. 6 |
| 费教代表:(签字)文/石石 代表人:(签字)并 药                                                                                                    |
| 签著日期: 2025-03-21 <i>差著日期</i> : 2025-03-21                                                                                          |
| 1                                                                                                    |
|                                                                                                    |

24、完成签署后,双方管理员和签署人都可以登录合同平台,点击文件管理,可以查询待我签署、待他人签署、已完成、已撤销、已过期的合同文档。

| 🙄 数字订証   信手                                  | 书电子合  | គោ                 |                          |                  |          | ■## ¶ V1.0.21 ( ○ 2025-3-19 17.09.37 ) |            | · · Barra · · B |
|----------------------------------------------|-------|--------------------|--------------------------|------------------|----------|----------------------------------------|------------|-----------------|
| 0 82                                         | ∈ 北部  | 数学认证股份有限公司(形式) 書簡句 | 兼(19): 14481 - <u>先頃</u> |                  |          |                                        |            | 22466-89        |
| ③ 交件管理 ~ *<br>款型发起                           | 8     | 4                  | A 6                      | ⊻ 3              | 312<br>明 | <b>6</b>                               | 11<br>Rd   |                 |
| 波起文档                                         | 1 (5) | 签署文件列表             |                          |                  |          |                                        |            | 1424-           |
| 种性人装展                                        | 序号    | 1 文件名              | 发起人                      | <b>波動时间</b>      | 业务类型     | 医暴机止日期                                 | 腰作         |                 |
| BRA                                          | 3     | 要动会简               | 北京教学认正股份有限公司 (第25)       | 2025-03-19 15:49 | 8.9      | 2025-04-30                             | <b>E</b> 8 |                 |
| 日本時                                          | 2     | 委托代理合同编程           | 北京数学认证股份有限公司 (周囲)        | 2025-03-19 14:43 | 10.0     | 2325-05-01                             | 88         |                 |
| 日は開                                          | 3     | 电推设委买卖台目RSA 描法     | 北京政学认证股份有限公司(周斌)         | 2025-03-12 16:16 | 88       | 2025-03-27                             | 88         |                 |
| D 4941999                                    | 4     | 要用的4K-自动用试模数       | 北京政学以任职的有限公司(周述)         | 2025-03-05 17:42 | 通用       | 2025-04-05                             | 28         |                 |
| G M++C<br>₩ ±200800 -<br>H photo<br># Fratin |       |                    |                          |                  |          |                                        |            |                 |

咨询电话: 400-700-1900 转人工 1-0-0